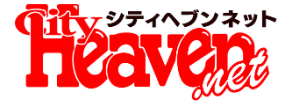

# **パンロラポ** リリース概要

## Al直感パネル:7/31(火)リリース予定 顔で選ぶ・相性で選ぶ:8/7(火)リリース予定

業界初!人工知能を使った新しい女の子検索、はじまる

2018.07.24

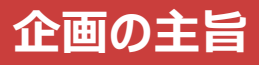

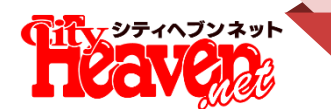

## AIを使った新しい集客の実験にご参加ください

現在、様々な業界でAIやビッグデータを使った新しいサービスのニュースが 日々報じられています。ヘブンネットでも業界のさらなる 活性化のため、最新技術の活用に積極的に取り組んで参ります。

課題も多々あるかと思いますが、これまでの既成概念に囚われずより効果的 な集客方法を皆様と共に模索して参りたいと思いますので、何卒ご協力のほ どよろしくお願いいたします。

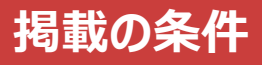

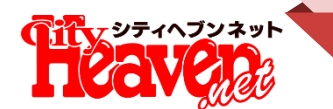

## 女の子マイページにログインしている子を表示

『ヘブンAIラボ』の掲載条件は、過去1週間マイページにログインした女の子のみを表示いたします。(商品での掲載を除く)

今回のリリースをきっかけに女の子にマイページの登録及びログインを促進していただけますと幸いです。

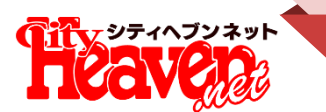

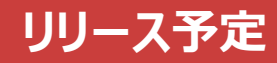

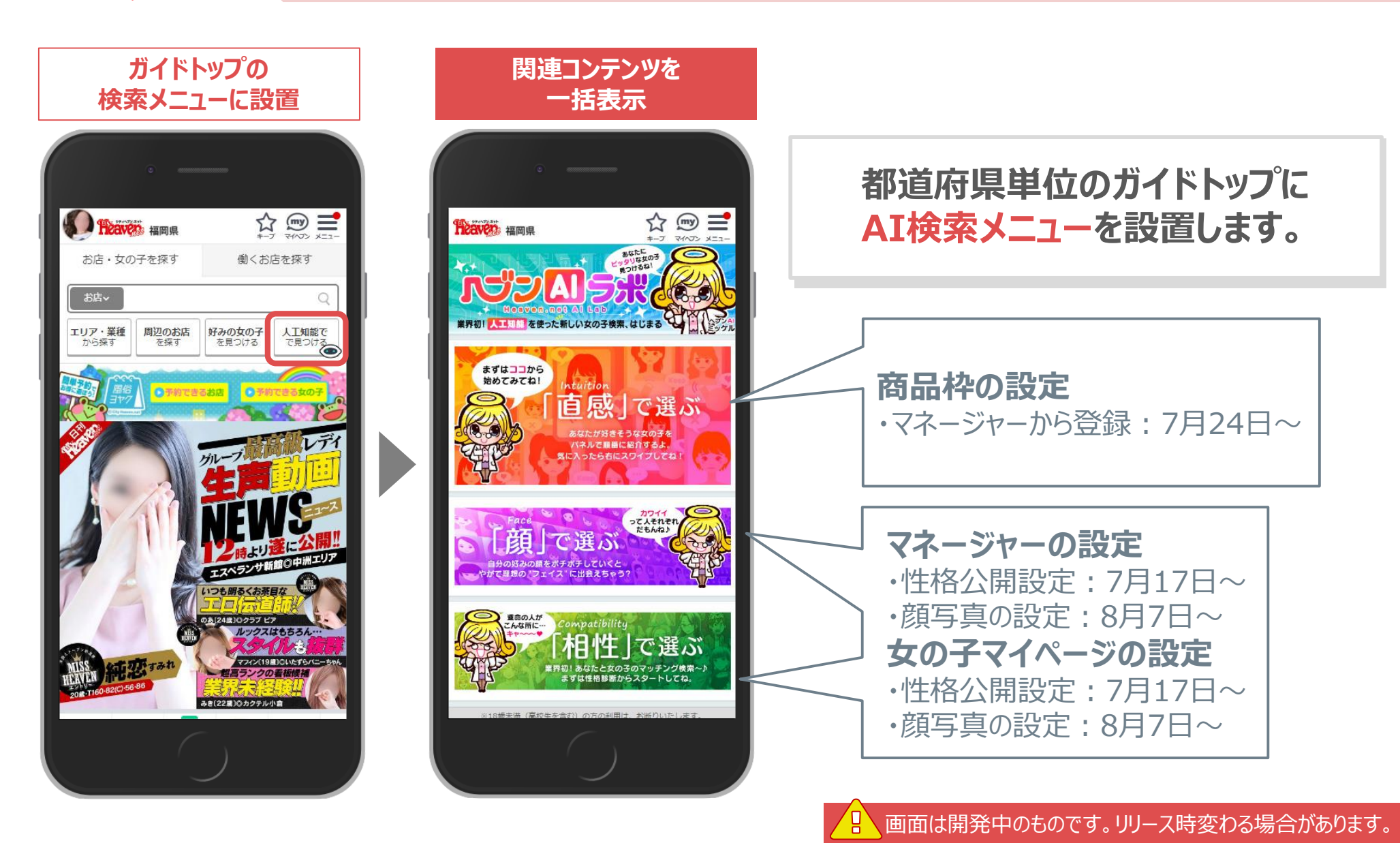

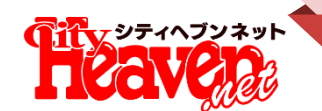

## コンテンツ①AI直感パネル―コンテンツ概要

待合所でのパネル選びのように、女の子のパネルをスワイプ操作でめくりながら直感的に選ぶことができます

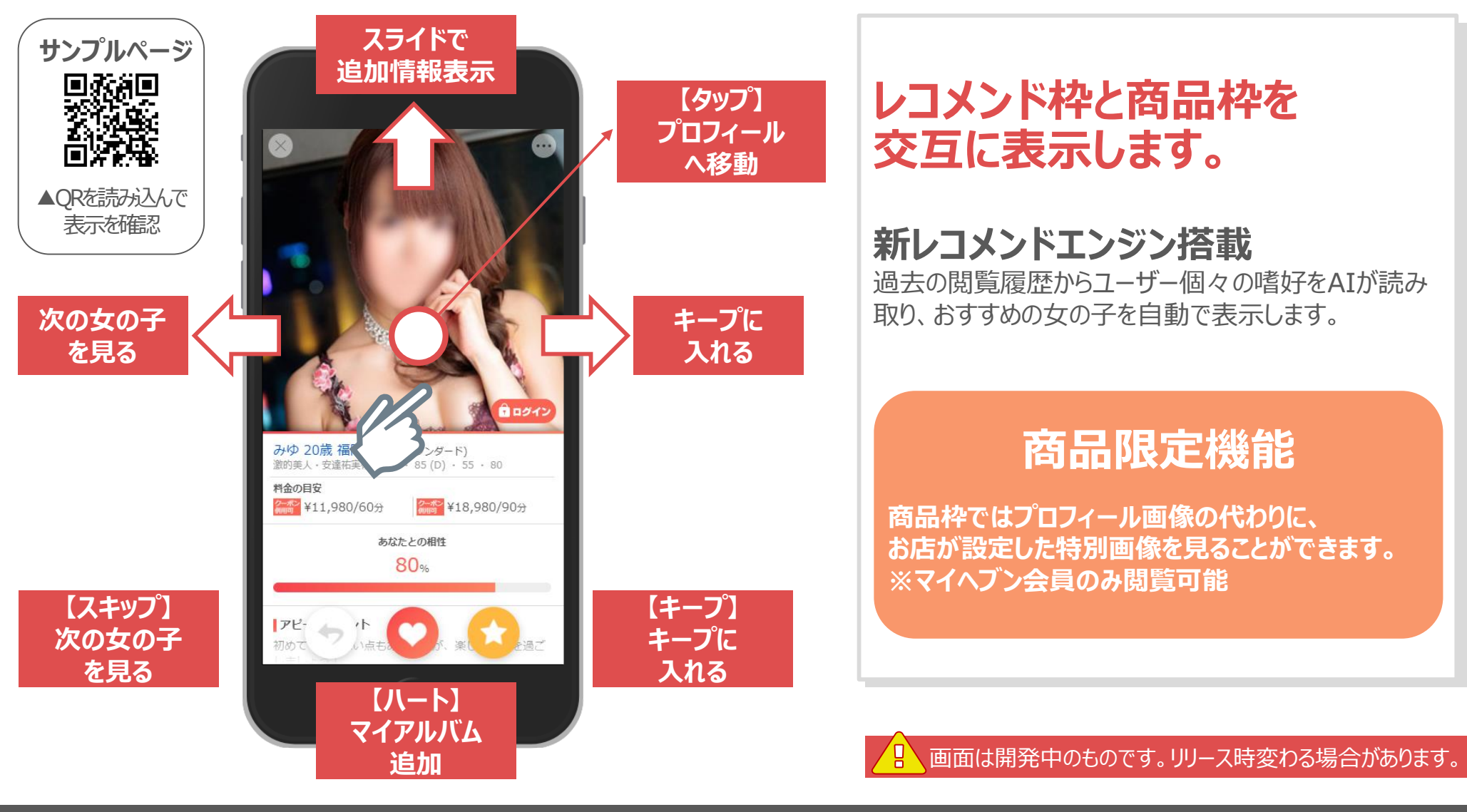

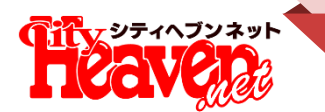

## コンテンツ①AI直感パネル―マイヘブン内にも入口

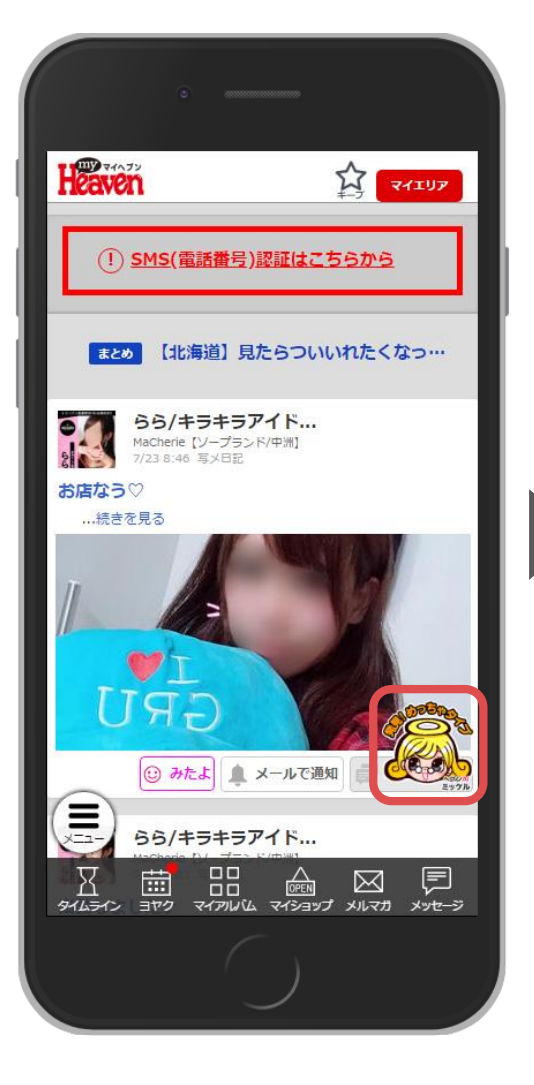

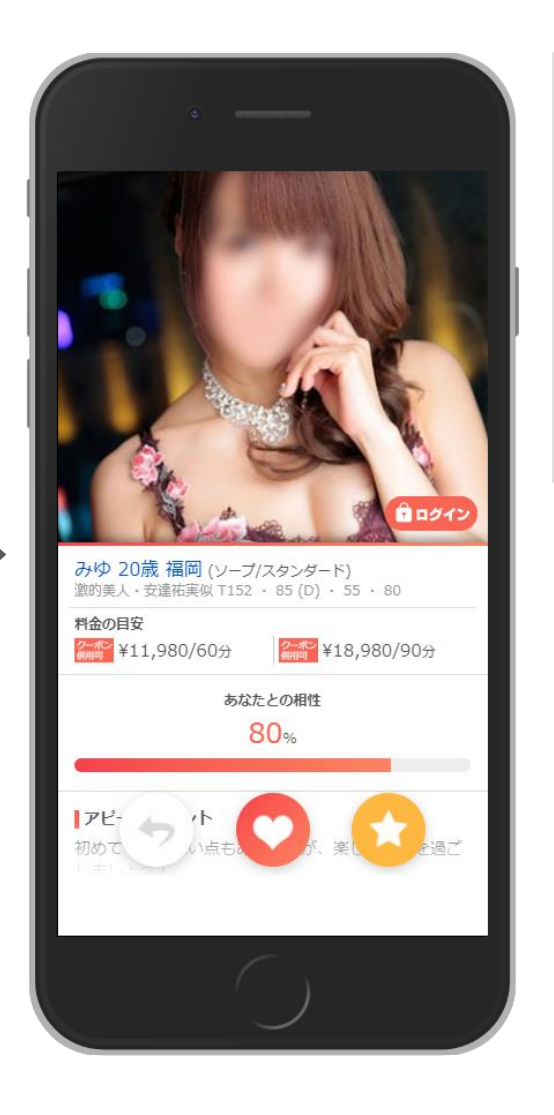

## マイヘブン内からも誘導します。

現在表示している「みんなのアンサー」の回答アイ コンを直感パネルの入口アイコンに変更します。 ※マイヘブンに入った直前の都道府県のAI直感 パネルに遷移します。

└──」画面は開発中のものです。リリース時変わる場合があります。

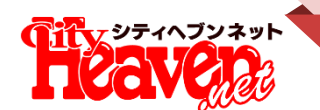

## コンテンツ①AI直感パネル―広告表示について

広告表示順

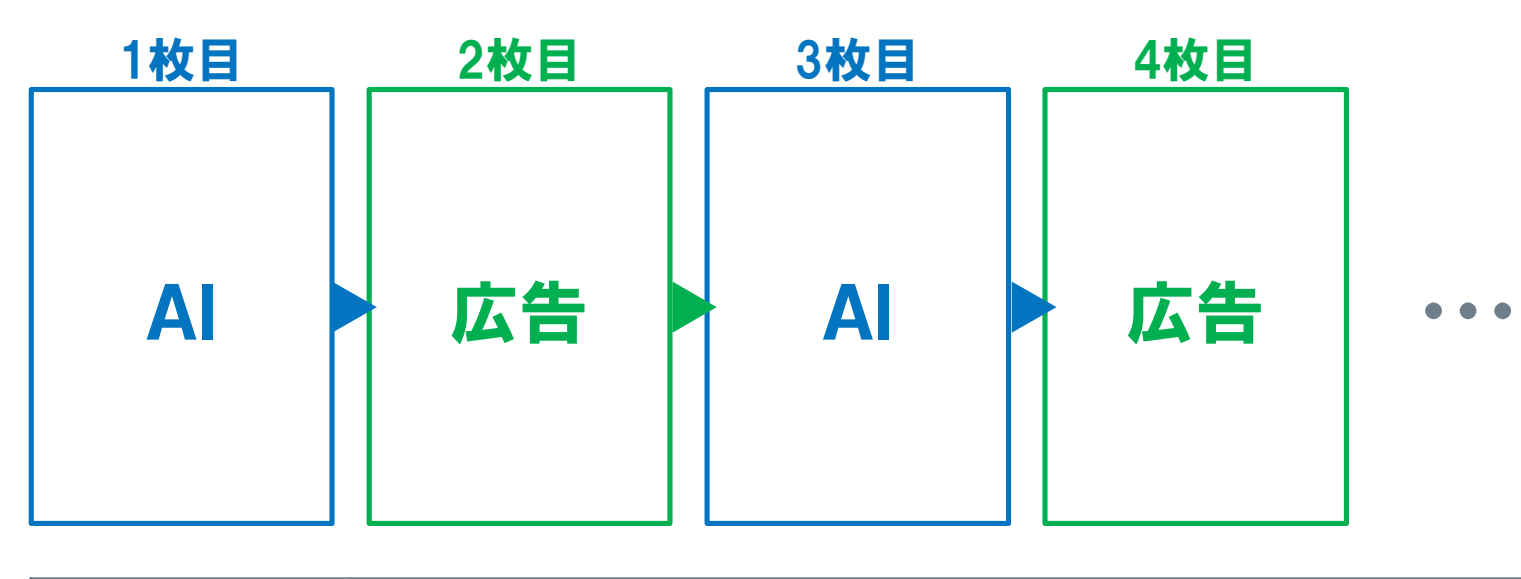

| 基本設定 | 並び順: AI→広告→AI→広告…以降繰り返し。<br>・AI=ユーザーとのマッチング率の高い順に表示。<br>・広告=1店舗O人まで登録可能。登録されている女の子をランダムで表示<br>※人数は販売エリアにより異なります。営業担当へお問い合わせください。<br>・広告で登録されている女の子が全て表示されたらAIの女の子のみ表示。<br>再表示:1度表示したパネルは当日中は表示されない。翌日以降に再表示。 |
|------|----------------------------------------------------------------------------------------------------|
| 表示条件 | ・ユーザーの閲覧都道府県で絞りこみ、広告もユーザーが絞り込んだ条件に絞り込まれる。<br>・既にキープ・マイアルバムに登録済の女の子は除外する。<br>・AIのみ1週間、女の子マイページにログインしていない女の子は除外する。                                                                                             |

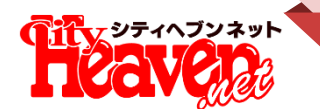

## 広告の表示について

## マッチング率の表示について

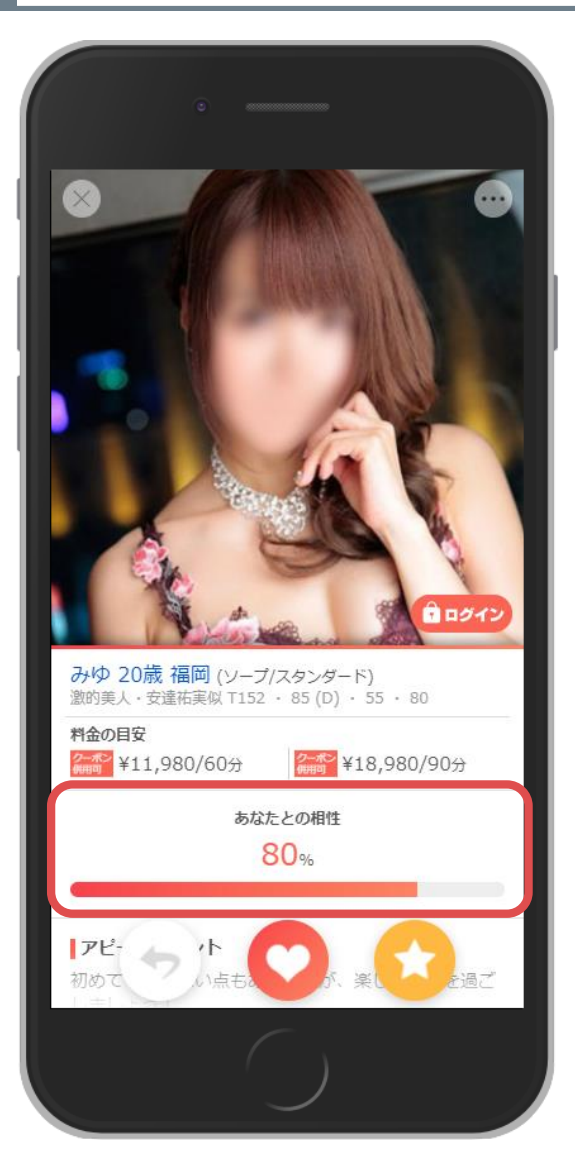

・AI直感パネルの相性は「アニマル診断」の相性ではなく、 「レコメンド機能」の相性になります。 ・商品の場合のマッチング率は、「70%以上」のランダム 表示になります。

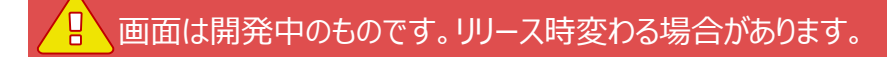

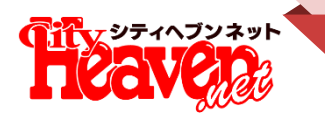

## コンテンツ②顔で選ぶー好みの顔で選ぶ

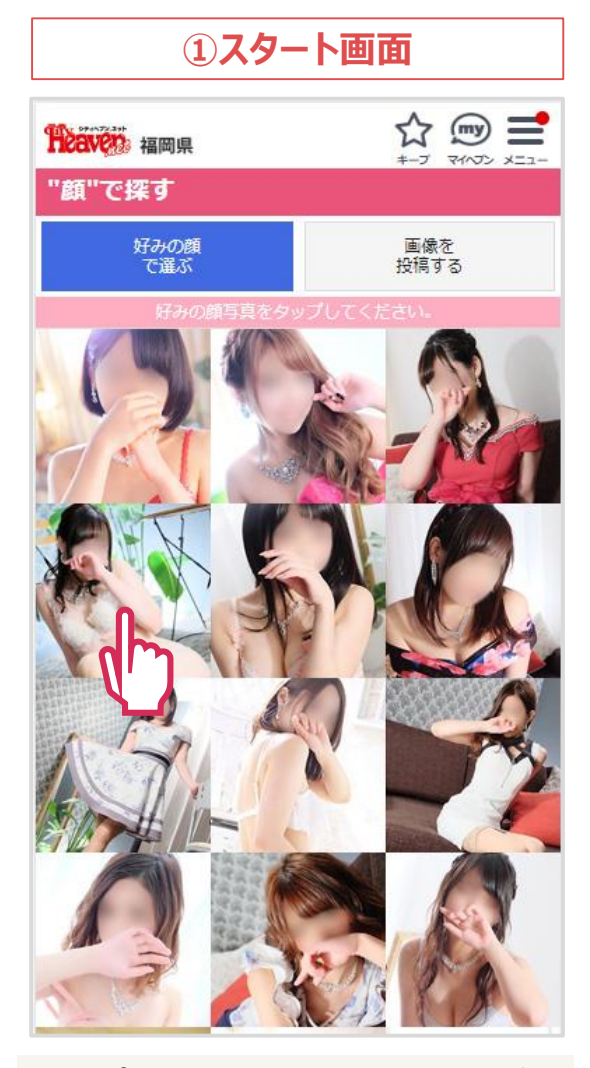

- 予めプロフィール写真の1枚目からAIが顔の特徴を読み取り、30パターンに分類。
   その中からランダルで1点表示
- ・その中からランダムで1点表示。

#### ②詳細画面

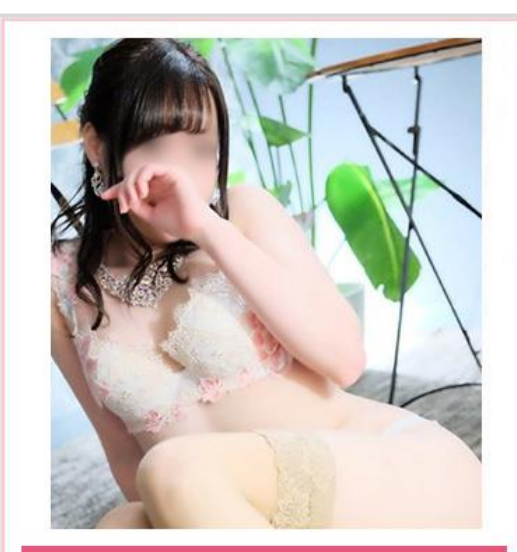

#### るる

[19歳] MaCherie ソープ/中州・キャナルシティ周辺

この子に似ている女の子

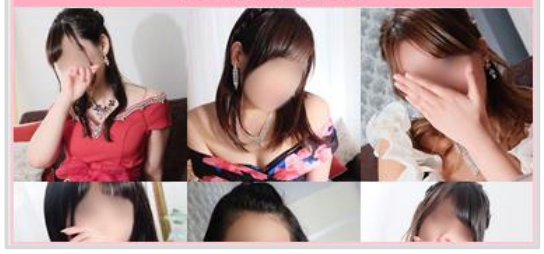

- •写真をタップすると、プロフィール写真と簡易 プロフィールが拡大表示される。
- •スライドで次の女の子を閲覧できる。
- •名前部分からプロフィールページに遷移。

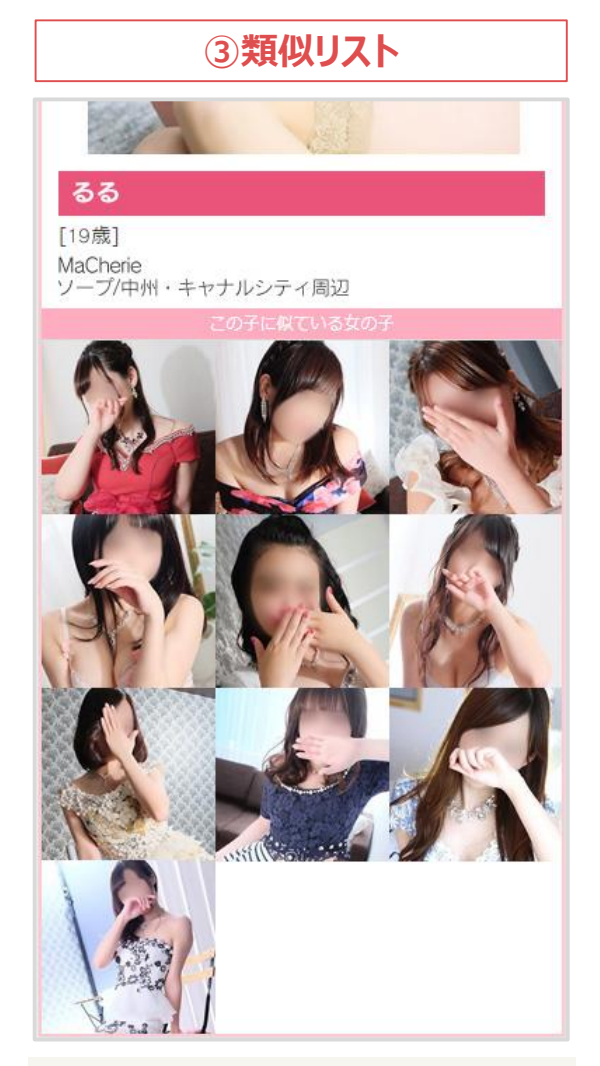

・下にスクロールすると、さらに表示された女の子に似た女の子が10人表示される。

・以降、写真をタップする度に同様の表示 を繰り返す。

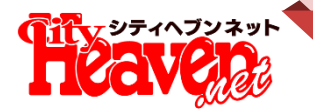

会員

## コンテンツ②顔で選ぶー画像を投稿する

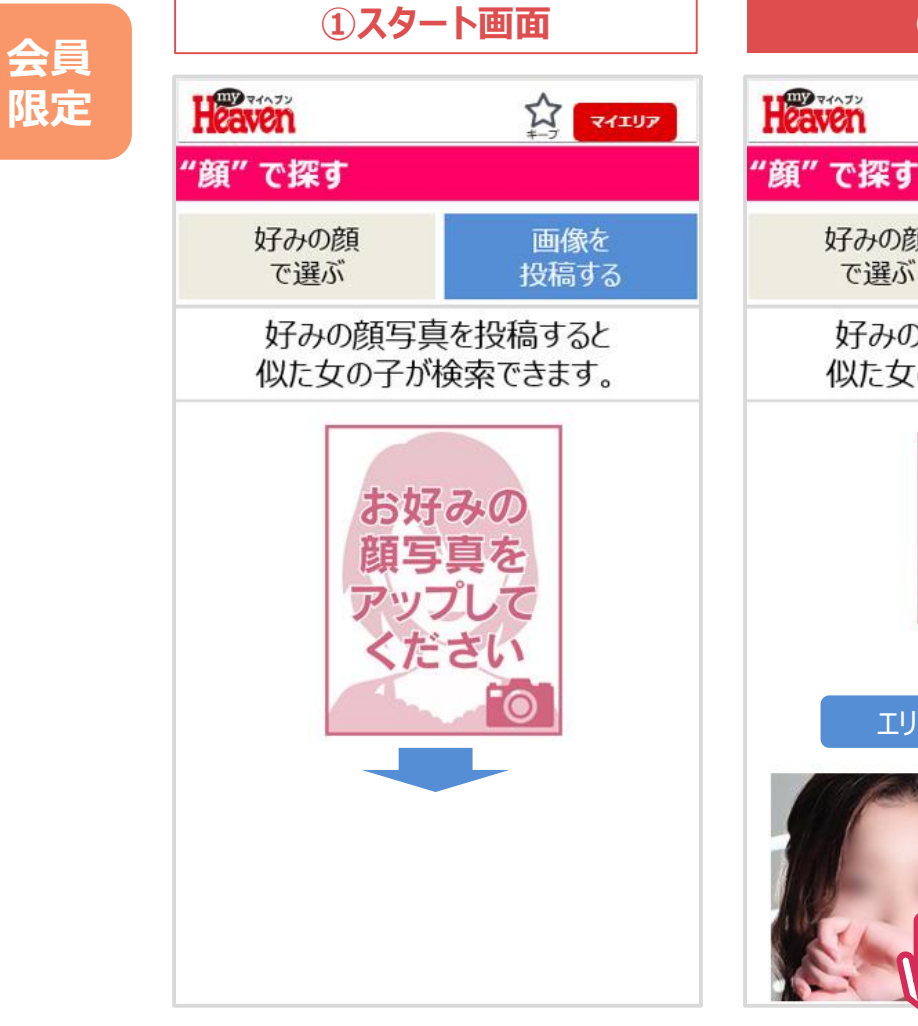

・類似度の高い順に30名検出される。 •エリア・業種で絞り込める。

②検索結果

好みの顔写真を投稿すると

似た女の子が検索できます。

エリア・業種で絞り込む

好みの顔

で選ぶ

12

画像を

投稿する

マイエリア

#### ③詳細画面

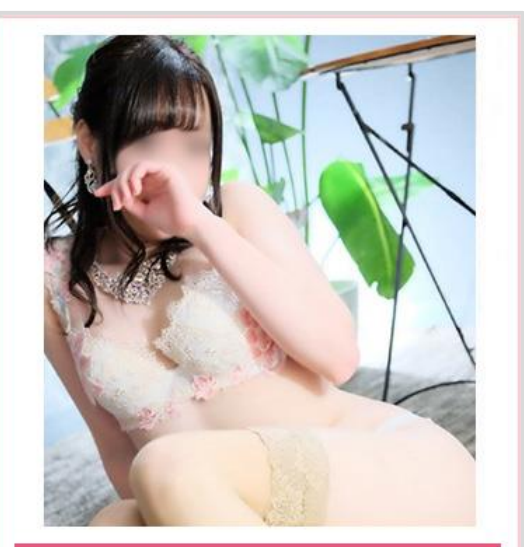

#### るる

[19歲] MaCherie ソープ/中州・キャナルシティ周辺

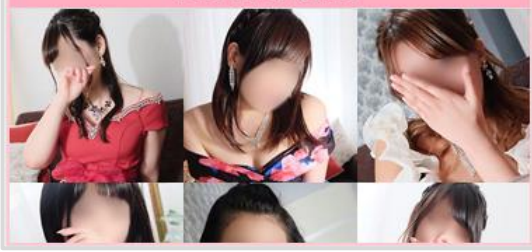

 以後の遷移は「好みの顔で選ぶ」と同じ です。

・スマホ内の画像フォルダ、またはWEB 上のURLで任意の画像を投稿できる。

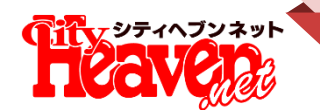

#### るる

#### [19歳] MaCherie ソープ/中州・キャナルシティ周辺

## 女の子マイページで判定画像を変更できます。

通常は女の子プロフィールの1枚目の写真で判定しますが、女の子マイ ページから判定画像を任意の画像に変更することができます。 顔出しNGの女の子でも自撮りの顔写真をアップすることで、顔の特徴を フルでAIに読み取らせることが可能です。 ※15ページ参照

## 変更した場合はアイコンを表示

ユーザーが見る表側の画面ではあくまでプロフィール写真を表示します。 裏側で別の顔出し写真で判定していることを示します。

### 女の子の任意でイラスト化した画像に変更可能

付属機能として、変更した別写真を自動的にイラスト風の画像に変換し、 プロフィール写真の代わりに公開することもできます。 ※イラストの粒度は5段階で選択できます。

お店様の権限でこちらの機能を使用禁止にすることができます。※18ページ参照

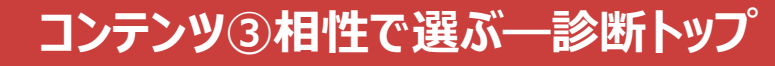

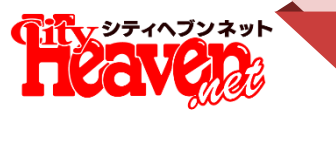

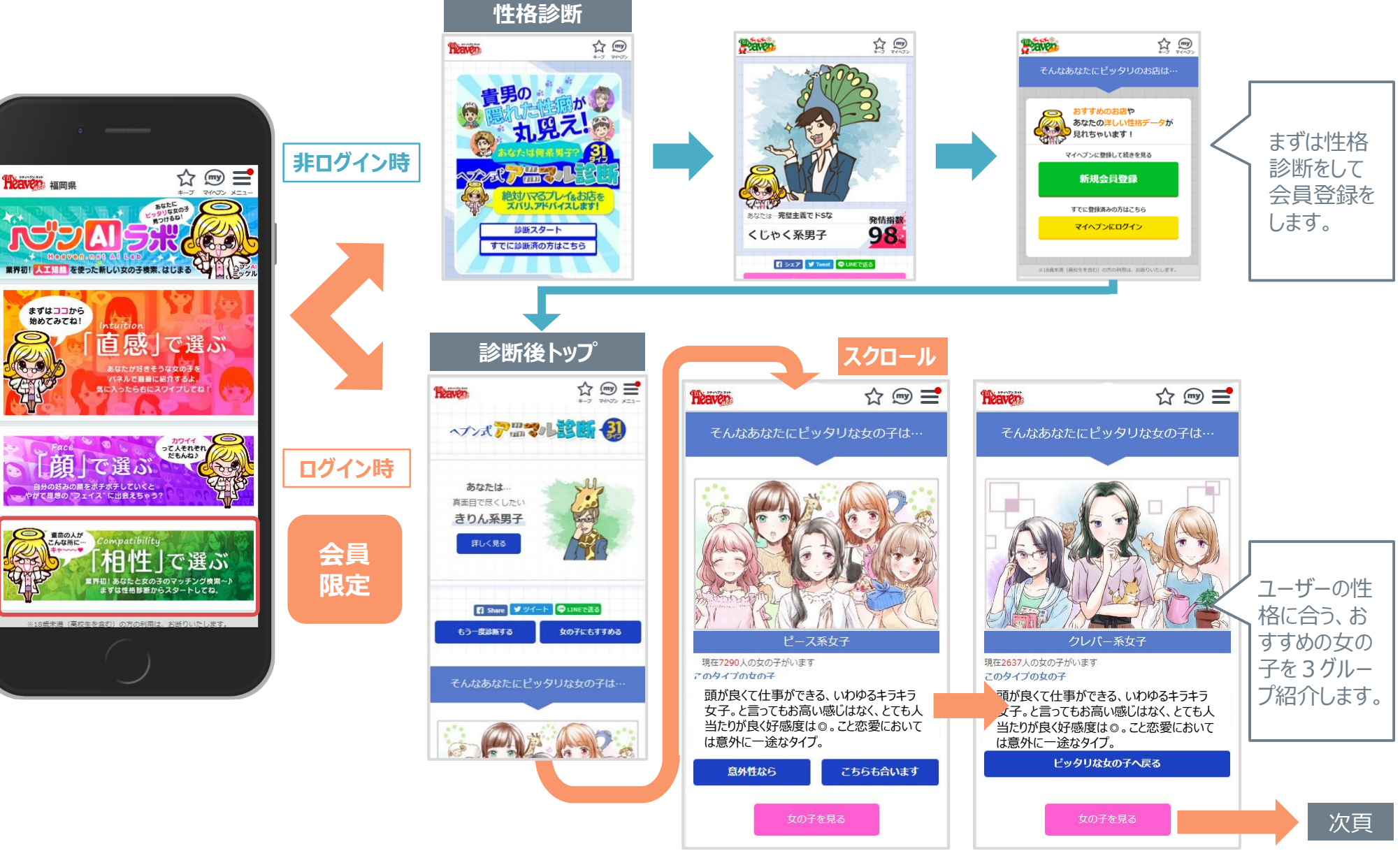

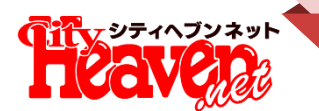

## コンテンツ③相性で選ぶ―女の子とのマッチング

性格の詳細解説

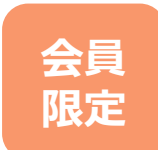

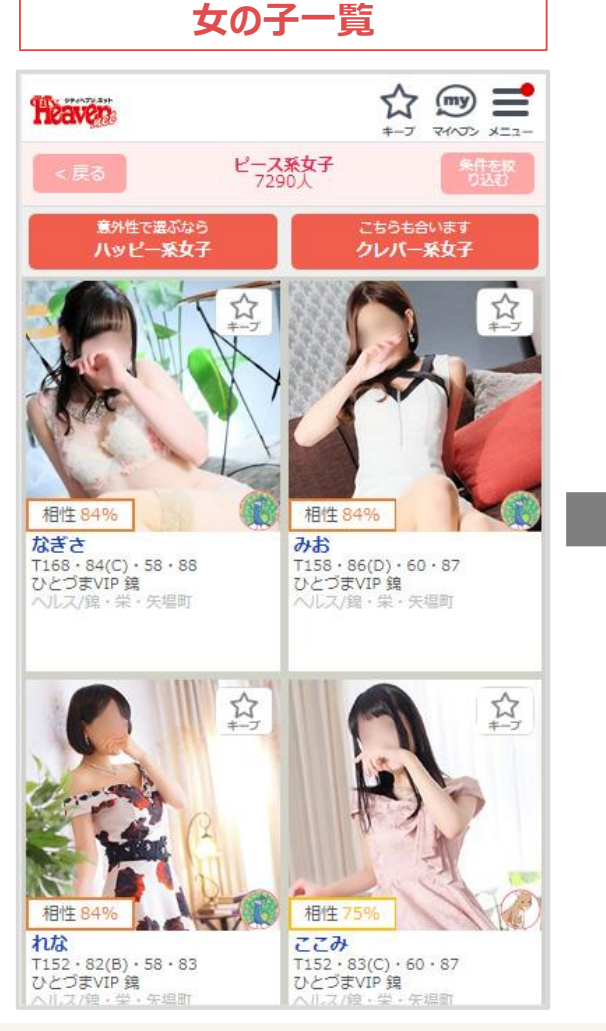

・グループごとに該当する女の子をランダムでリストアップします。
・ユーザーとの相性度と女の子の性格(アニマル)を表示します

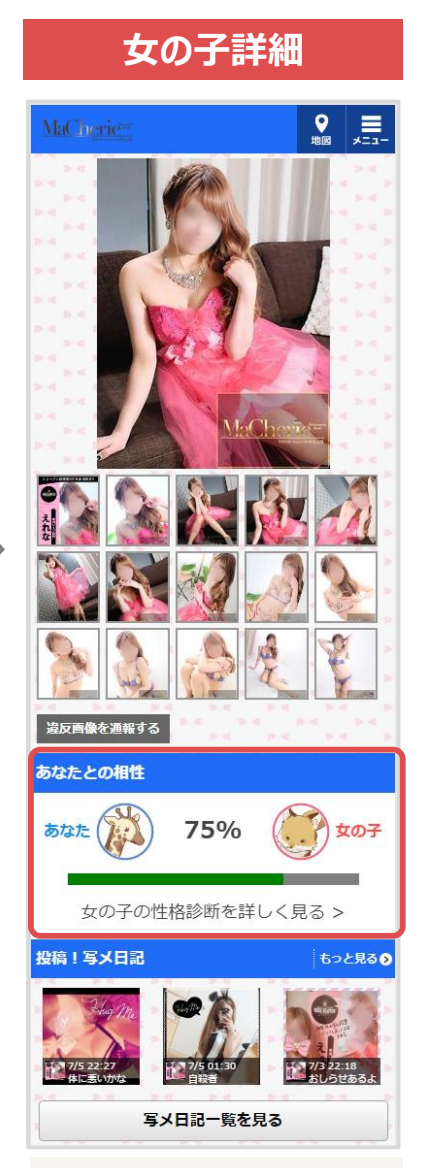

 女の子プロフィールページに相性 パーツを表示します。

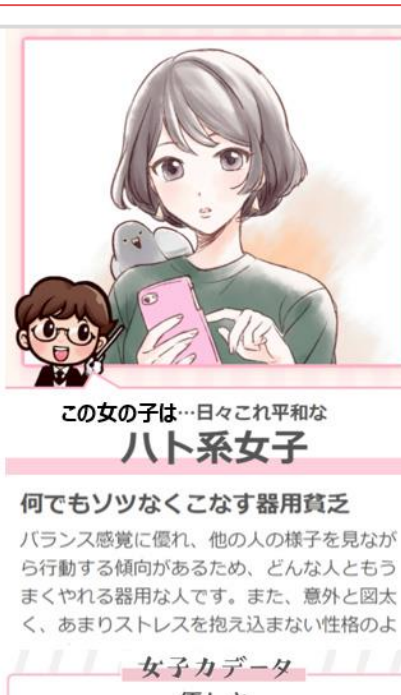

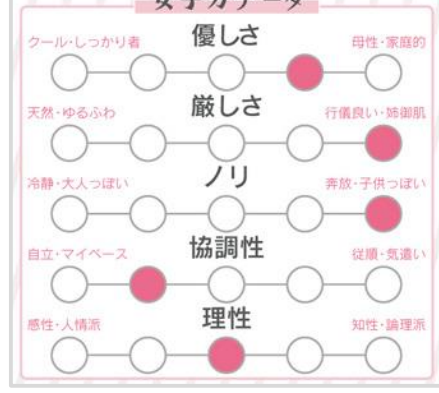

・性格の詳細解説がスライドで表示されます。

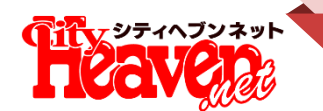

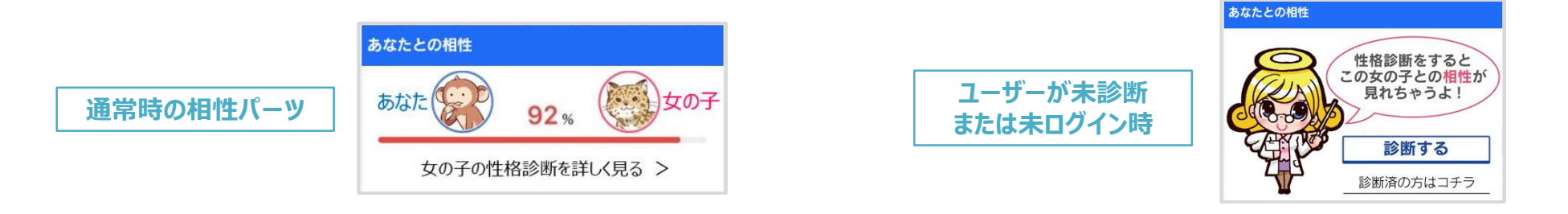

・女の子が女の子マイページで性格の公開設定を「公開する」にしている場合にのみ、 女の子リストに掲載、及び相性パーツが表示されます。

・公開設定を「公開しない」、または性格診断自体が未診断の場合は表示されません。

・AIラボを経由しなくても、ユーザーがプロフィールページにアクセスした際は相性パーツ は表示されます。

・ただし、ユーザーが未診断、または診断済でもマイヘブンにログインしていなかった場合は、診断、及びログインを促す画面が表示されます。 ※オフィシャライズ時、相性パーツは非表示となります。

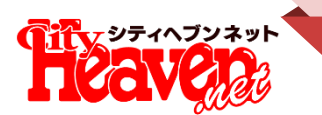

## 女の子マイページ一設定画面への導線

#### ホーム

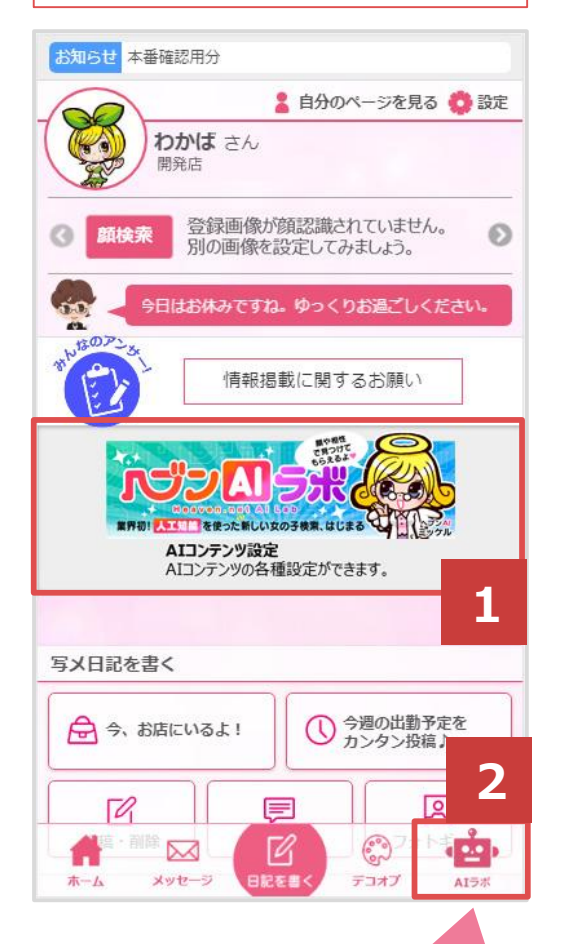

| Dece     | 🛔 自分のページを見る | ) ዕ 🕃      |
|----------|-------------|------------|
|          | 設定          |            |
|          | 👰 なにができるの?  |            |
| かんたんログ   | ブインをブックマーク  | >          |
| 投稿完了メール  | 設定          | >          |
| ヘブンAIラボ設 | 定           | >          |
| ランキング設定  |             | 3          |
| セールスポイン  | 小設定         | <b>—</b> , |
| アンケート表示  | 設定          | >          |
| メールアドレス  | の変更         | >          |
| パスワードの変  | 更           | >          |
| よくある質問   |             | >          |
| お問い合わせ   |             | >          |
| 姫デコアプリ f | for Android | >          |

設定面面

## AIラボ設定ページへの遷移

### 1.ホーム画面のバナー 2.フッターメニュー 3.設定メニュー内

上記3つのいずれかをタップすると、 「AIラボ設定ページ」に遷移する。

現行の性格診断のメニューをアイコンを 変えて総合設定トップに遷移します。

└──」画面は開発中のものです。リリース時変わる場合があります。

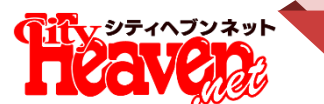

## 女の子マイページー設定総合トップ

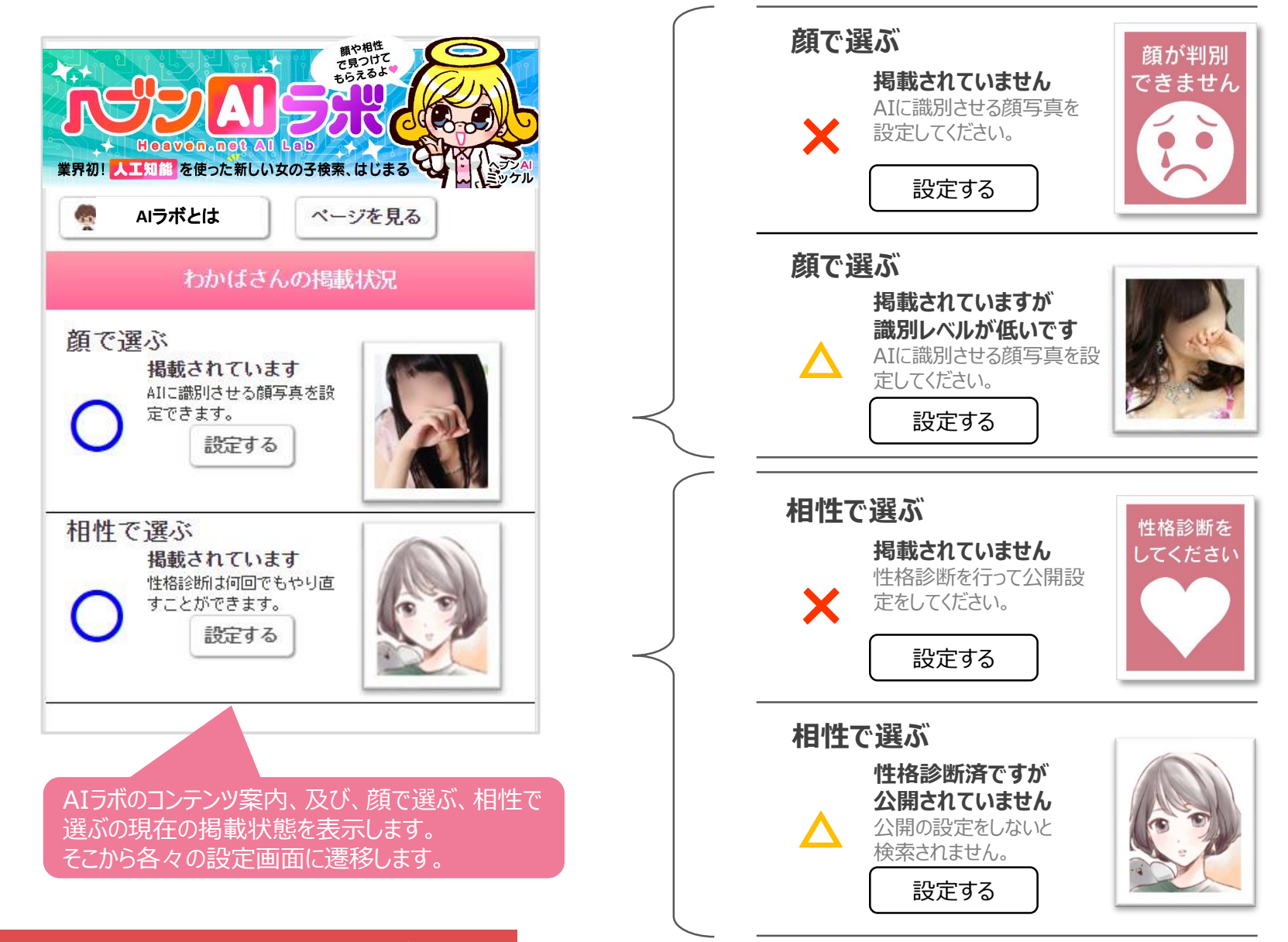

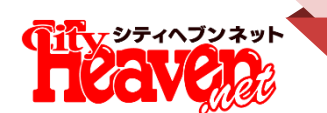

## 女の子マイページー顔で選ぶ/判定画像の設定

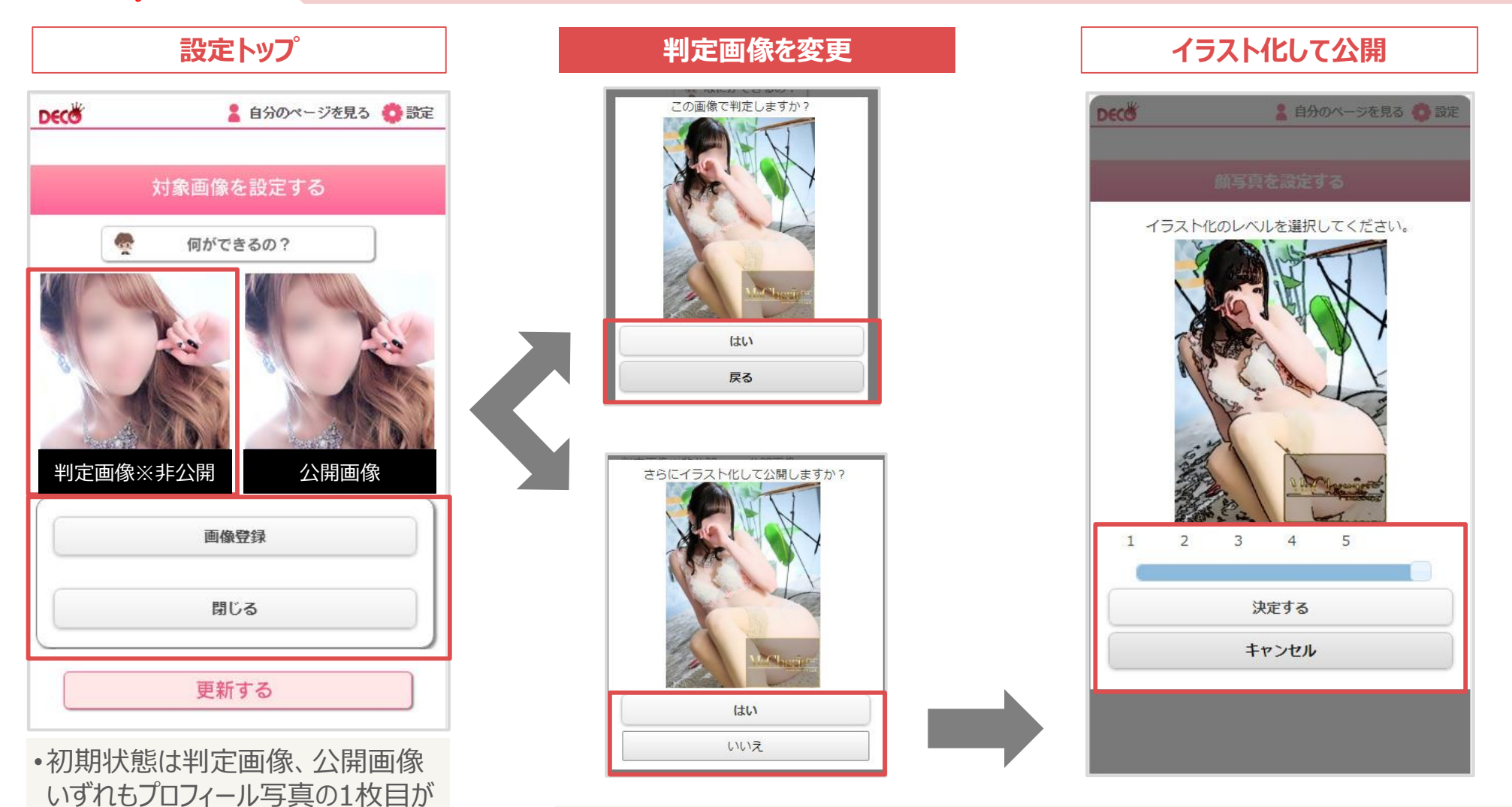

さらにイラスト化してプロフィール画像の代わりに公開することもできます。 (イラストの粒度は5段階で選べます。) ※あくまで任意なので、判定画像のみ変更した場合は表側はプロフィール画像のままです。

表示されています。

•判定画像をタップすると端末内の画

像、または撮影して登録できます。

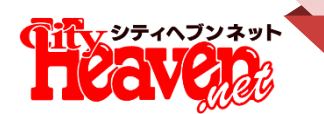

## 女の子マイページー相性で選ぶ/性格診断の設定

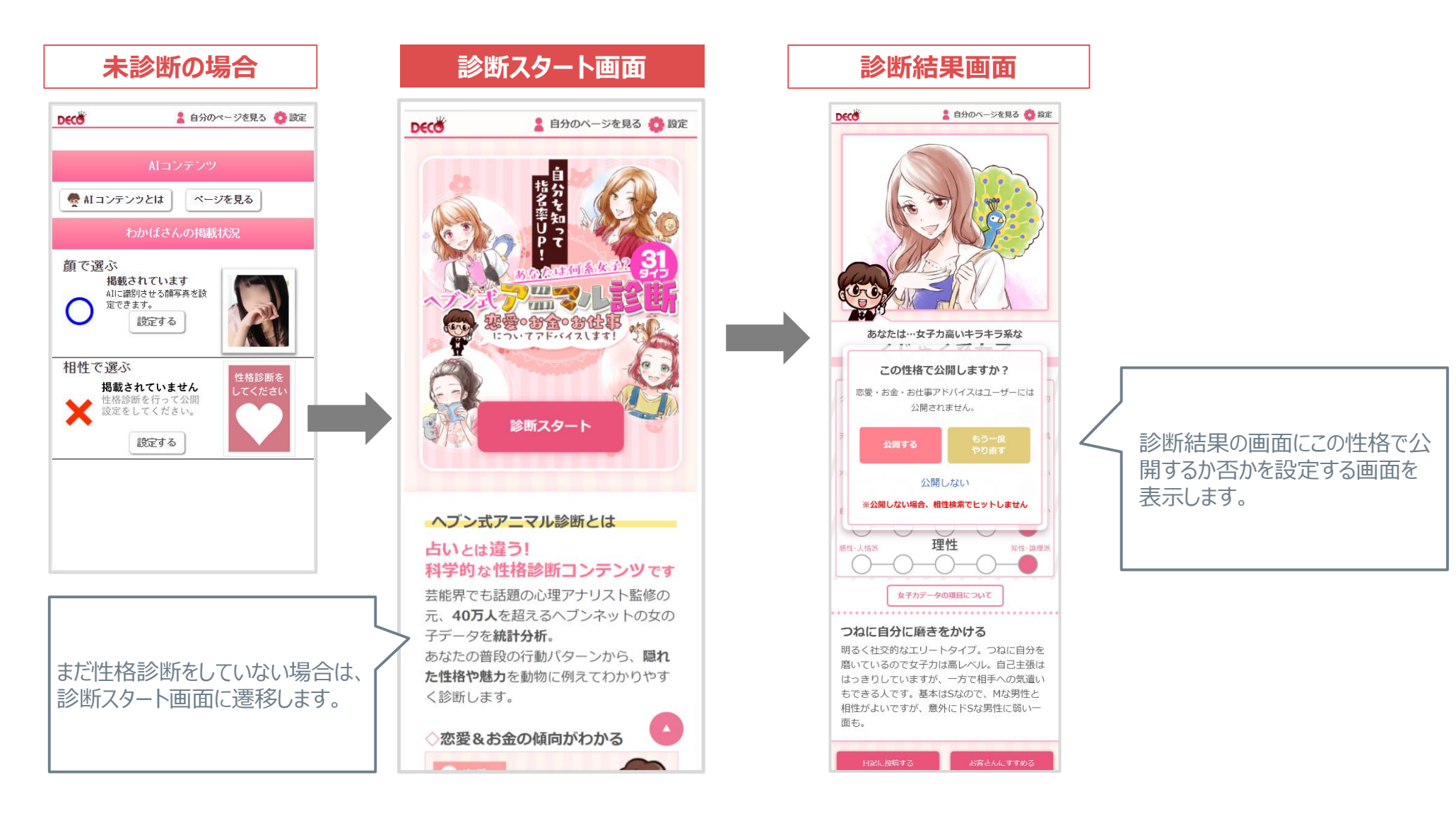

## 女の子マイページー性格診断画面変更

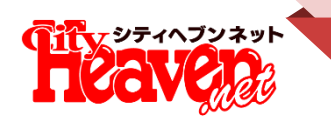

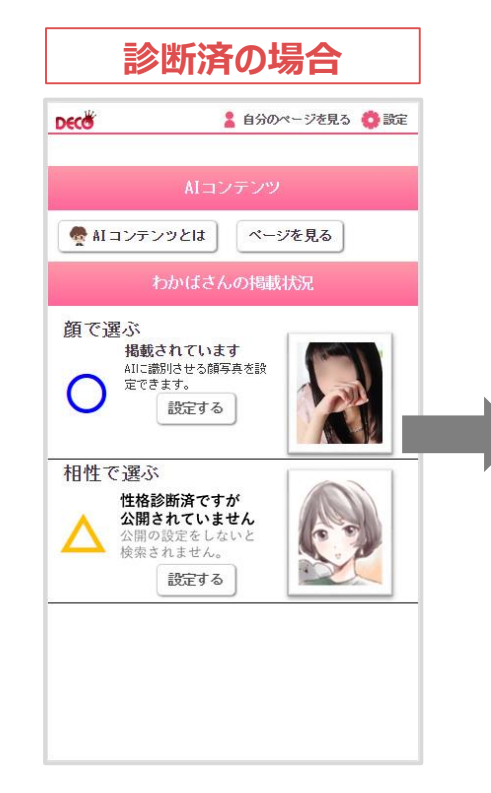

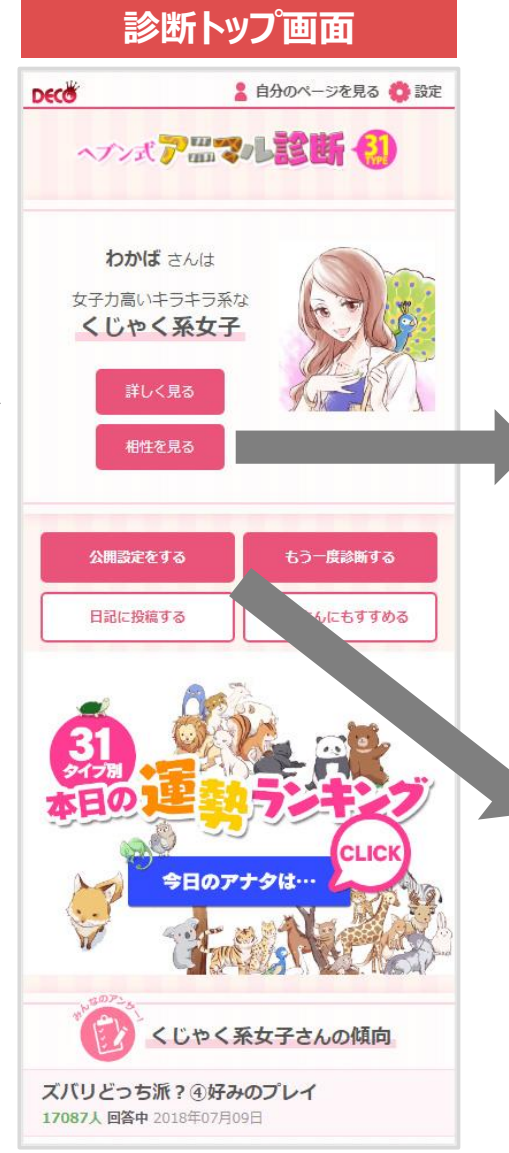

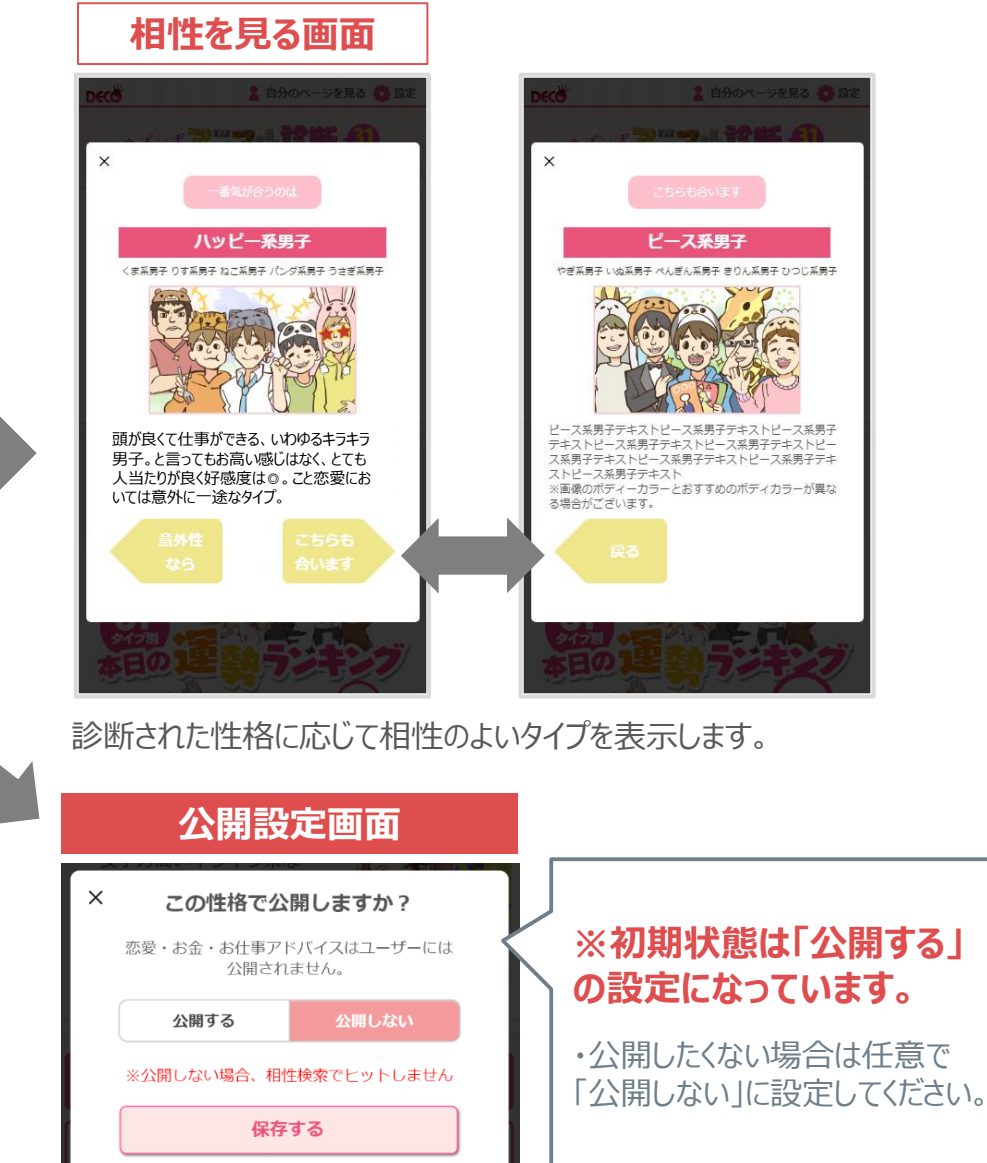

## マネージャーからもコントロール可能

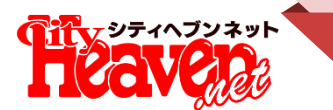

| Heaven                  | 舗様用<br>ネージャー                    |                           |                            |            |               | 予約管理          | 女性3                | 求人管理        | 男性求人                | 様<br>管理         |
|-------------------------|---------------------------------|---------------------------|----------------------------|------------|---------------|---------------|--------------------|-------------|---------------------|-----------------|
| ヘブン更新ボタ<br>最終更新日時 [2018 | ン <mark>(残り3</mark><br>/07/05 2 | 10回)<br>ガールズ更新<br>ガールズ非掲載 | (ボタン(店舗非掲載<br>載のため使用できません  |            | <u>~-</u> 2   | 確認 및 PC ■携帯 [ | <u>]774 @</u>      | <u>サポート</u> | ✿ <u>ログイン設定</u>   _ | × <u>ログアウ</u> ト |
| トップページ                  | > ^                             | +                         |                            |            | -2700         |               |                    |             |                     |                 |
| 5店情報                    | >                               | タガン                       | 元頭 ▼                       |            |               |               |                    |             |                     |                 |
| 直送便・メール                 | 8>                              | 石削 ※                      | わかりま                       |            |               |               |                    |             |                     |                 |
| -ITMLメール                | >                               | 名前ふりかな ※                  | わかば                        |            |               |               |                    |             |                     |                 |
| 七勤情報                    | _                               | 名前フリガナ ※                  | ワカバ                        |            |               |               |                    |             |                     |                 |
|                         |                                 | 女の子キャッチ 😵                 |                            |            |               |               |                    |             |                     |                 |
| ドロン互致                   |                                 | タイプ 🕺 🔞                   | カワイイ系・                     |            |               |               |                    |             |                     |                 |
| 写メ日記の登録                 | >                               | 姫デコプロフィール更                | <ul><li>✓ プロフィール</li></ul> | 内容 ▼ 写真    |               |               |                    |             |                     |                 |
| 女の子情報                   | >                               | 新                         | ※プロフィール更新                  | を設定したら姫デコか | 5変更できることを女の子/ | 、お伝えください。     |                    |             |                     |                 |
| クーポン                    | >                               | 顏写真設定                     | ✔利用する                      | ✓利用しない     |               |               |                    |             |                     |                 |
| イベント                    | >                               | 性格診断表示設定                  | ✓公開する                      | ▼公開しない     | ※お店が変更した場合は、  | 女の子にその旨をお伝    | <u> </u><br>えください。 |             |                     |                 |
| デコオプション                 | >                               | 性格診断結果                    | くじゃく系女子                    |            |               |               |                    |             |                     |                 |
| デコDX                    | >                               | 写真                        | 変更                         | 画像をi       | 選択 トレート       |               |                    |             |                     |                 |
| PCデザイン編集                | >                               |                           |                            | X          |               |               |                    |             |                     |                 |
| アクセス数                   | >                               |                           |                            |            |               |               |                    |             |                     |                 |
| PUSH通知                  | >                               |                           |                            |            | お店の           | 千意で女の         | )子個,               | 々(~A        | 「ラボ関連               | の設定             |
| アプリデザイン編                | 集>                              |                           | (9.9)                      |            |               | きるメニュ         | <br>を追             | いしま         | ं ज                 |                 |
| 外部サービス連携                | >                               |                           |                            |            |               |               |                    |             |                     |                 |
| PC画像変更                  | >_                              |                           | X                          |            | • 顔写画         | 「利用設す         | 〒(8月               | 7日に         | -リリース)              |                 |
|                         |                                 |                           |                            | 即上大登       | 禄力 • 件 松章     | 念新结里(         | 7日17               |             |                     |                 |
|                         |                                 |                           |                            |            |               | ╱╙╢╢┓┲╲       | //] 1/<br>心宁/7     |             |                     | \               |
|                         |                                 |                           |                            |            | *1土作品         | シロゴム用語        | 又止(/               | <b>Э</b> 1/ | ロリリース               | )               |

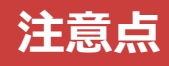

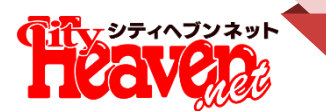

## 『相性検索』は、アニマル診断の 結果を元にマッチングされます。

アニマル診断をしていないと『相性検索』に掲載されないので、今の内に 女の子に診断を促しましょう。

※診断結果を公開したくない場合は、7月17日(火)から「公開設定」がリリースされるので、 予め「公開しない」に変更してください。 変更がない場合はリリース後、自動的に公開されますのでご注意ください。 「公開しない」に設定した場合は、『相性検索』に掲載されませんので、その旨ご了承ください。